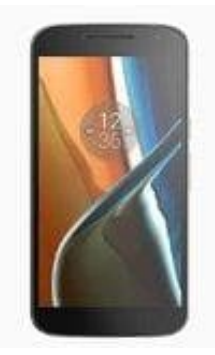

## Lenovo Moto G4

## Hardreset durchführen

Wenn du nicht auf das Menü des Telefons zugreifen kannst, um den Standardreset durchzuführen, kannst du das Telefon auf die Werkseinstellungen mittels Hardreset zurücksetzen. Zuvor solltest du alle wichtigen Daten sichern, da bei einem Hardreset alles gelöscht wird.

1. Schalte das Handy zuerst aus, indem du die Ein- / Aus-Taste eine Weile gedrückt hälst.

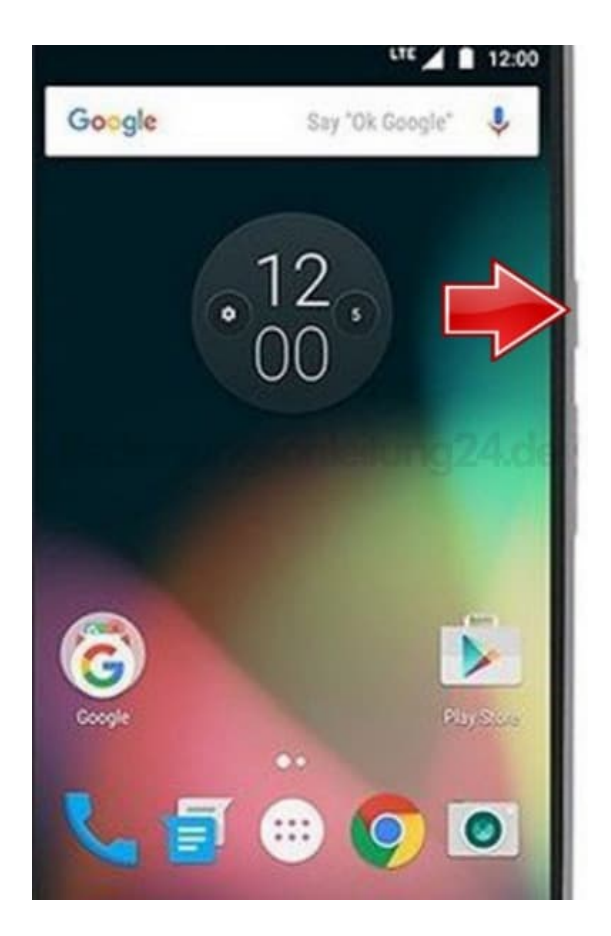

2. Halte dann die Leiser-Taste ca. 2-3 Sekunden lang gedrückt. Während du diese Taste gedrückt hälst, drücke kurz die Ein- / Aus-Taste und lasse dann alle Tasten los.

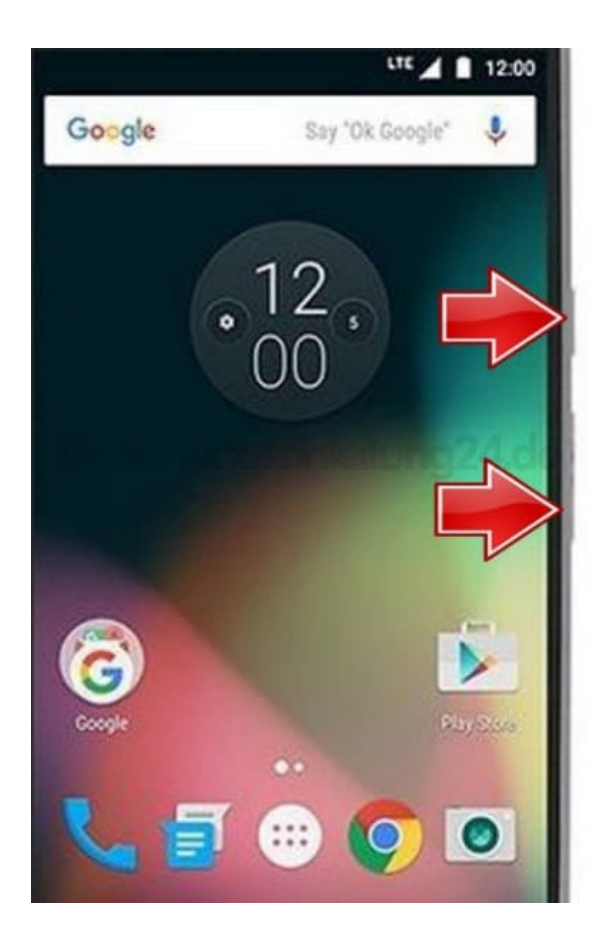

3. Wähle im nächsten Schritt die Option **Recovery**, indem du mit den Lautstärketasten navigierst und mit der **Ein- / Aus-Taste** bestätigst.

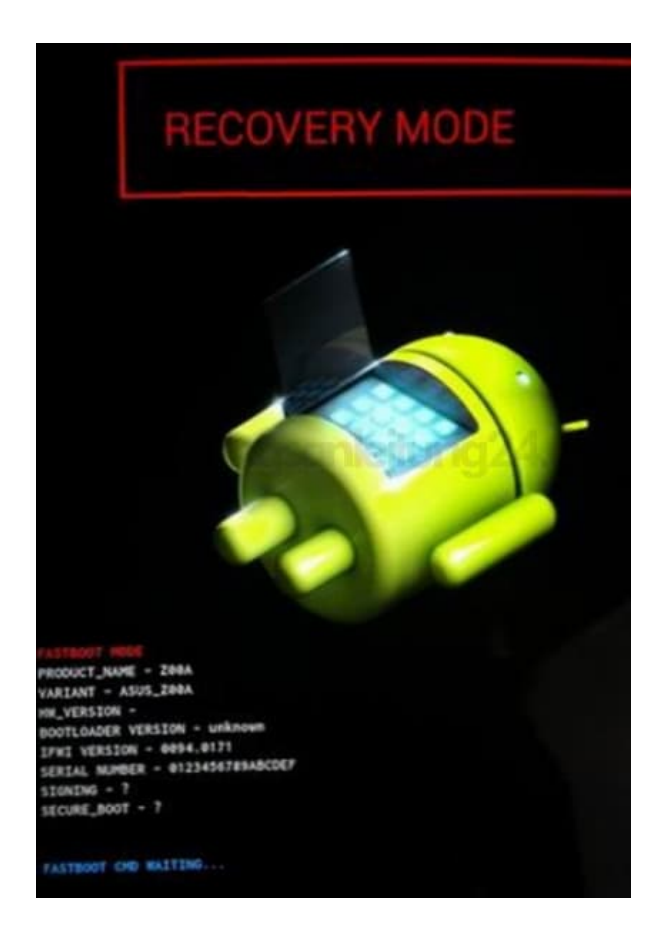

4. Sobald das Android-Logo erscheint, drücke die **Ein-** / **Aus-Taste** für eine Weile. Halte die Ein- / Aus-Taste weiterhin gedrückt und drücke kurz die **Lauter-Taste**.

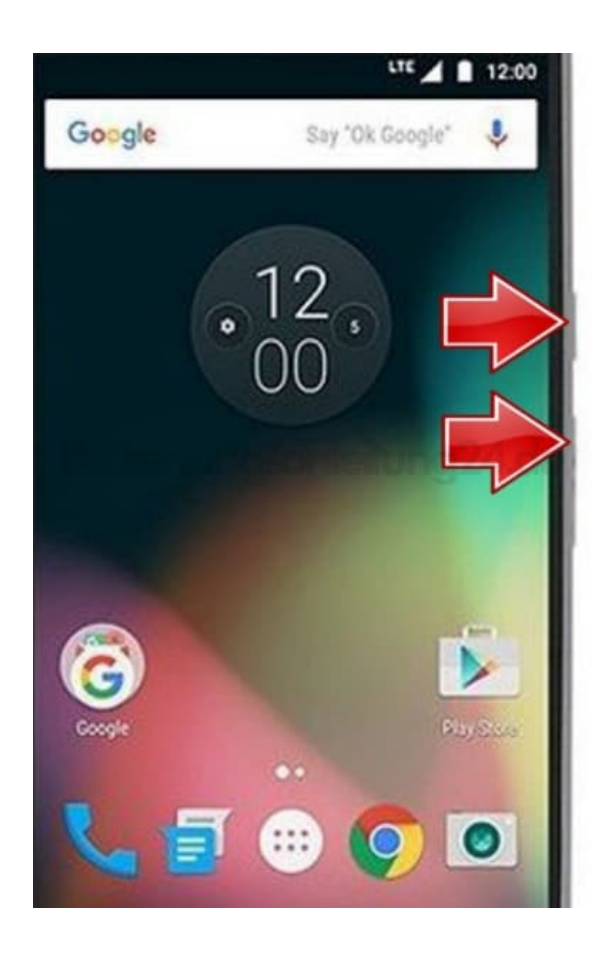

5. Halte die Leiser-Taste gedrückt, um "wipe data/factory reset" auszuwählen und drücke dann zur Bestätigung die Ein / Aus-Taste.

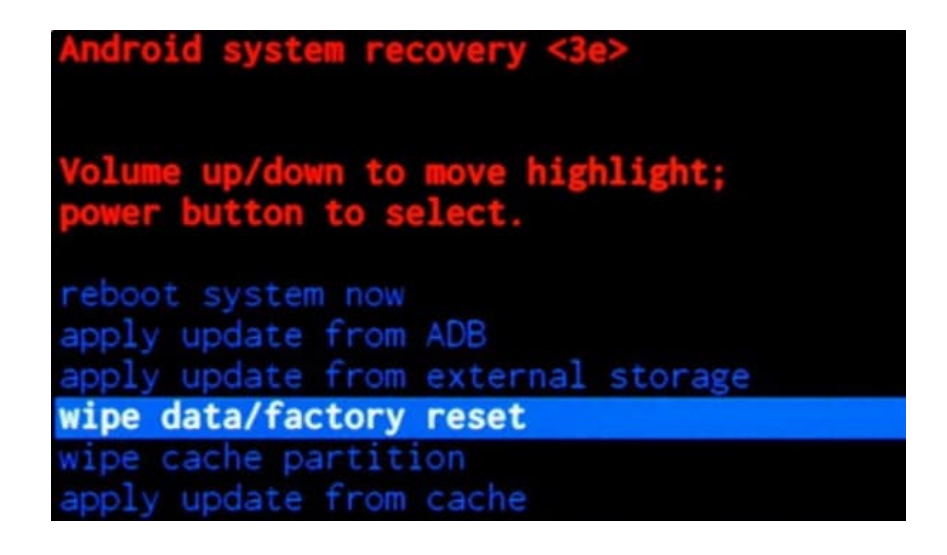

delete all user data".

Verwende die Leiser-Taste zum Scrollen und die Ein / Aus-Taste zum Auswählen.

| Android system recovery <3e>                              |
|-----------------------------------------------------------|
| Confirm wipe of all user data?<br>THIS CAN NOT BE UNDONE. |
| No                                                        |
| No                                                        |
| No                                                        |
| No                                                        |
| No                                                        |
| No                                                        |
| No                                                        |
| Yes delete all user data                                  |
| No                                                        |
| No                                                        |
| No                                                        |

7. Wähle nun "reboot system now".

Das System startet neu. Das Handy schaltet automatisch aus und an. Dies kann eine ganze Weile dauern und ist völlig normal bei diesem Prozess.

| Android system recovery <3e>                                                                                                    |
|----------------------------------------------------------------------------------------------------|
| Volume up/down to move highlight;<br>power button to select.                                                                              |
| reboot system now                                                                                                    |
| apply update from ADB<br>apply update from external storage<br>wipe data/factory reset<br>wipe cache partition<br>apply update from cache |